| hue袋 <sup>国立大学法人</sup><br>北海道教育大学 | ŝ        | 大学紹介          | 学部・大学院          | * 入学<br><b>入試情報</b> | <sup>希望の方</sup> のの<br>研究活動 | 在学生の方<br>社会貢献 | <ul> <li></li></ul> | ★ 一般・地 学生生活・1 | <sup>域の方</sup> 『<br>就職支援 | 教育関係者・企<br>附属学校          | 楽の方<br>(園) <sup>オ・</sup> | A<br>-72 |
|-----------------------------------|----------|---------------|-----------------|---------------------|----------------------------|---------------|---------------------|---------------|--------------------------|--------------------------|--------------------------|----------|
| 国立大学法人 北海道教育大学 > 学生               | 生生活・就職支援 | > <u>学生支援</u> | > 授業料の納入        |                     |                            |               |                     |               |                          |                          | 2                        | ₩ 19     |
| <sup>学生生活・</sup> 就職支援<br>授業料の     | 納入       | ※注意           | <u></u><br>気点 学 | 籍番号                 | 号欄に                        | は、英           | 英字を                 | 除いた           | と数字                      | <b>≃6</b> 桁 <sup>∶</sup> | を入                       | <br>力    |
| 授業料の額                             | 1        | 例]学           | 籍番号             | <u>}[d12</u>        | 2345                       | 5a6]          | の場合                 | $\rightarrow$ | 12:                      | <u>345</u>               | <u>5</u>                 |          |

※改定が行われた場合は、改定時から新授業料が適用されます。

| 区分       | 前期       | 後期          | 年額       | 納入時期           |
|----------|----------|-------------|----------|----------------|
| 学部       | 267,900円 | 267,900円    | 535,800円 | 5月(前期),11月(後期) |
| 大学院      | 267,900円 | 267,900円    | 535,800円 | 5月(前期),11月(後期) |
| 養護教諭特別別科 | 136,950円 | 136,950円    | 273,900円 | 5月(前期),11月(後期) |
| 研究生      |          | 月額 29,700円  |          | 4月,7月,10月,1月   |
| 科目等履修生   |          | 1単位 14,800円 |          | 4月(前期),10月(後期) |
| 特別聴講学生   |          | 1単位 14,800円 |          | 4月(前期),10月(後期) |

・学部への転入学・編入学・再入学についても、授業料の額は同額です。

大学院の長期履修学生については、修業年数によって授業料の年額が異なります。

•休学等の特別な事情により、変更となることがあります。

#### 納入方法

学部・大学院・養護教諭特別別科

授業料は、学生・保証人の皆様の利便性向上のため、入学後(令和6年度入学生から)、下記の「授業料口座振替WEB登録ページ」で手続きした預金口座から引 落されます。

※このサービスは、北海道教育大学が業務委託をした三菱UFJファクター株式会社の代金回収サービスです。 利用可能な金融機関については、あらかじめ次のWEBサイトからご確認ください。 https://www.muf.bk.mufg.jp/collect/net/bank/

学生本人、または授業料支払者(父母等)の口座を登録できます。登録にあたって、まずはマニュアルを確認いただき、登録される口座の名義人が手続きを行っ てください。手続にあたっては、次の情報により学生確認を行いますので、あらかじめ準備をお願いします。

```
    ■学籍番号 ※注意点 学籍番号欄には英字を除いた数字6桁を入力
    【例】学籍番号「d12345a6」の場合 → 123456
    ■学生年月日
```

手続の途中で、金融機関のWEBサイトに移動します。その際、本人(口座名義人)確認のために次の情報が必要となることがあります。なお、これらの情報 は、金融機関のみが確認に使用し、本学が取得することはありません。

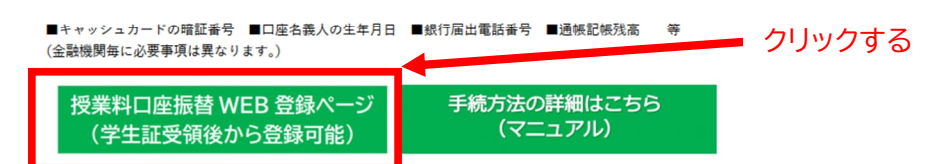

特別な事情等により預金口座から引落ができない場合には、本学指定の振込用紙(払込取扱票)にてお振込みいただくことになります。

前後期分一括(年額)での納入を希望される場合は、4月末までに下記問い合わせ先までご連絡ください。

hue 北海道教育大学 出海道教育大学 国立大学法人北海道教育大学 Web口座振替契約受付サービス ご利用室内 > 基本情報入力 > 入力内容確認 > メール送信 >ご利用可能金融機関 ・三菱UFJ銀行 ・みずほ銀行 三井住友銀行 ・りそな銀行/埼玉りそな銀行 
 ・楽天銀行
 ・住信

 ・イオン銀行
 ・ゆう

 ・JAバンク(農業協同組合)
 a u じぶん銀行 ・PayPay銀行 ・住信SBIネット銀行 ・セブン銀行
 ・信用金庫 ・ソニー銀行 ・ゆうちょ銀行 ・地方銀行 <u>→詳細はこちら</u> > お手続きの流れ お申込みから口座登録までの流れ STEP1 基本情報入力 お申込者(口座名義人)の氏名、生年月日、メールアドレスを入力します。 > 個人情報のお取扱いについて 当社(収納機関)は、「Web口座振替契約受付サービス」のお申込みをいただく際に、お申込者(口座名 当は「いんが70000」は、「いたしにない目本が3人」シーンパンの通り個人情報の保護に関する法律(平成15年 法律第57号。以下「個人情報保護法」という。)をはじめとする個人情報に関する法律(平成15年 範を遵守します。 1. 個人情報の取得および利用目的 (利用目的) 当社(収納機関)は、各種代金の口座振替・自動払込手続を行うため、お申込者の個人情報を取得しま す。また、上記業務を円滑に進めるため、口座振替の事務処理を行う収納代行会社、情報処理会社等に業 □ 個人情報のお取扱いについての内容に同意する チェックする > 注意事項 必ず、口座名義人ご本人がお手続きしてください。
 当サイトは従来型携帯電話(いわゆる「ガラケー(フィー) ーフォン)」)には対応していません。 ヨット「はない未進かか市場は (パッグダ パング) 「ノイ レーノー レーノーノー」)」にはいわいていません。
 各セッションにおいて、15分操作されない場合はタイノ・ウトになりますので、ご注意ください。
 ブラウザの戻る、進む、再読み込みボタンは使用したがでください。必ず画面内のボタンを使用してく ださい。 5. info@nekonet.co.jpよりメールが2通送信されてすので、受信できる設定をしてください。 6. 当サイトは三菱UFJファクター株式会社、 金融機関選択サイトはヤマトシステム開発株式会社が運営し ▲ ています。 7. 金融機関サイトでは、収納機関名と て「三菱UFJファクター株式会社」と表示されます。 注意事項の内容に同意する クリックする 😣 閉じる MUFG 三菱UFJファクター株式会社

| huet 北海道教育大学<br>国立大学法人北海道教育大学                                                                                                    |                                        |                                                              |                                                               |                                                |                                                             |                                |
|----------------------------------------------------------------------------------------------------|----------------------------------------|--------------------------------------------------------------|---------------------------------------------------------------|------------------------------------------------|-------------------------------------------------------------|--------------------------------|
| Web口座振替契約受付サービス<br>ご利用案内 > 基本情報入力 > 入力内容確認 > メール送信                                                                                       |                                        |                                                              |                                                               |                                                |                                                             | -                              |
| <ul> <li>基本情報入力</li> <li>お申込者(口座名義人)の情報を入<br/>※口座名義人ご本人の情報を入力<br/>※氏名がアルファベット表記の方</li> <li>※当サイトで使用できない文字につ</li> <li>学籍番号【必須】</li> </ul> | カしてください。<br>してください。<br>は、全角アルファ<br>いいて | <ul> <li>ペットで学生氏名</li> <li>半5</li> <li>申し込み先)から指定</li> </ul> | <ul> <li>(漢字)を入力し</li> <li>(数字</li> <li>(された番号を入力)</li> </ul> | 学籍番<br><sup>でください,</sup><br><u>英字を</u><br>【例】学 | 号欄には、<br><u>除いた数字 6 桁</u> を<br><b>簡番号「</b> d1234!<br>123456 | : <b>入力</b><br>5a6 <b>」の場合</b> |
| ■ 学生氏名(漢字) 【必須】                                                                                                    | 山田                                     |                                                              | 全角                                                            |                                                |                                                             |                                |
| <ul> <li>■ 学生氏者(万子)(必須)</li> <li>■ 学生生年月日(必須)</li> </ul>                                                                                 | 2004 • 年(                              | 01▼月01▼E                                                     | 1 ±A))                                                        |                                                |                                                             |                                |
| ■ 申込者メールアドレス【必須】                                                                                                    | 同一のアドレ                                 | スを再入力してくださ                                                   | :61                                                           |                                                |                                                             |                                |
| ₹ B                                                                                                    | <b>₹</b> 3                             | ×                                                            | 次へ                                                            |                                                |                                                             |                                |
|                                                                                                    |                                        |                                                              |                                                               |                                                |                                                             |                                |
| Copyrigh                                                                                                    | nt (C) Yamato System De                | evelopment Co.,Ltd All Righ                                  | nts Reserved                                                  |                                                |                                                             |                                |

学籍番号、学生氏名(漢字)、学生氏名(カナ)、学生生年月日は全て<u>学生本人の情報を入力</u>して ください。

学籍番号欄には、学生証に記載された英数字 8 桁のうち、英字を除いた数字 6 桁 あしてください。

## 【例】学籍番号「d12345a6」の場合 → 123456

※「お申込者(口座名義人)の情報を入力してください。」とありますが、父母等の方の口座を登録 する場合も学生本人の情報を入力します。

メールアドレスは、これから口座登録を行う方のアドレスを入力してください。

| hue袋北海道教育大学<br>icaxebo Unitern of Bockers         | 国立大学法人北海道教育大学                                                                                                    |                        |
|---------------------------------------------------|----------------------------------------------------------------------------------------------------|------------------------|
| Web口座振替契約受付サービス                                   | < compared with the second second sec |                        |
| ご利用案内 >                                           | 基本情報入力 > 入力内容確認 > メール送信                                                                                                    |                        |
| ✓ 入力內容確認                                          |                                                                                                    |                        |
| 入力内容をご確認ください。<br>委託者名 : 国立大学法人北海道<br>学籍番号: 123456 | 教育大学                                                                                                    |                        |
|                                                   |                                                                                                    |                        |
| ■ 学生氏名(漢字)                                        | 北海道 教育大学                                                                                                    |                        |
| ■ 学生氏名 (カナ)                                       | ホッカイドウ キョウイクダイガク                                                                                                    |                        |
| ■ 学生生年月日                                          | 1904年01月01日                                                                                                    |                        |
| ■ 申込者メールアドレス                                      | hokkyodai@hokkyodai.com                                                                                                    |                        |
|                                                   |                                                                                                    |                        |
| ※ 注意事項<br>当画面を印刷、もしくはスクリー                         | ーンショットを取得してください。                                                                                                    |                        |
| ※印刷に関する注意事項                                       |                                                                                                    |                        |
| ※ <u>メール受信についての注意</u>                             |                                                                                                    | クリックする                 |
| 上記内容で間<br>▼ 戻る                                    | 違いなければ、「メール送信」ボタンを押してください。                                                                                                    |                        |
|                                                   |                                                                                                    | MUFG<br>三菱UFJファクター株式会社 |
| Con                                               | wright (C) Yamato System Development Co. Ltd All Rights Reserved                                                                                                    |                        |

登録内容を再確認してください。特に<mark>学籍番号欄</mark>に誤りがないことを確認してください。

## 【例】 学籍番号「d12345a6」の場合 → 123456

メールは info@nekonet.co.jp より送信されます。受信できるように設定してください。

| 加波 北海道教育大学 国立大学法人北海道教育大学                                                                                                    |                        |
|----------------------------------------------------------------------------------------------------|------------------------|
| Web口座振替契約受付サービス                                                                                                    |                        |
| ご利用案内 > 基本情報入力 > 入力内容確認 > メール送信                                                                                                    |                        |
| ☑ メールを送信しました                                                                                                    |                        |
| 「金融機關違択サイト」をご案内するメールを2通送信しました。<br>(1通目:金融機関違択サイトURLとログインする為のお客様番号、2通目:ログインパスワード)                                                                      |                        |
| <ol> <li>メール内のURLをクリックして金融機関道択サイトへ接続します。</li> <li>1.通目に記載されているログインする為のお客様番号、2通目に記載されているログインパスワードでログインします。</li> <li>3.画面の案内に則って、手続を進めてください。</li> </ol> |                        |
| この画面では、手続きはまだ完了していません。                                                                                                    |                        |
| <b>⊘</b> 閉じる                                                                                                    |                        |
|                                                                                                    | MUFG<br>三菱UFJファクター株式会社 |
| Copyright (C) Yamato System Development Co., Ltd All Rights Reserved                                                                                  |                        |

下記のメール(2通)が届きます。

【Web 口座振替受付】金融機関選択画面のご案内 2 差出人:"国立大学法人北海道教育大学" < info@nekonet.co.jp>

北海道 教育大学 様

『【Web 口座振替受付】金融機関選択画面のご案内』でご案内した URL に ログインするパスワードをご案内します。

-----パスワード:\*\*\*\*\*\*\*

\_\_\_\_\_

※本メールに覚えのない場合、本メールを破棄してください。

※ご不明点や質問がございましたら、下記お問い合わせ窓口までご連絡ください。

-----

経理課経理グループ(収入担当)

011-778-0232

受付時間 平日 8:30~17:15

-----

※このメールは送信専用のため、返信はできません。

### 【Web 口座振替受付】金融機関選択画面のご案内

差出人:"国立大学法人北海道教育大学" < info@nekonet.co.jp>

北海道 教育大学 様

この度は口座振替のお申し込みを頂き、誠にありがとうございます。 以下の URL より、口座振替のお手続きをお願いいたします。 ※ログインに必要なパスワードは、別メールにてお知らせ致します。 ※この URL の有効期限は、メール送信時より 24 時間となります。 URL が無効となった場合には、再度サイトから手続きしてください。

\_\_\_\_\_

https://www.web-

koufuri.com/webgw\_ml/login.action?rn=mqZvZtPTIMuiovS3SZ4q9g&rd=3q Gq18dJanfMMSByvHGQxq

クリックする

お客様番号:123456

-----

お手続の流れ

①上記 URL をクリックして、金融機関選択サイトのログイン画面へアクセスします。

②上記「お客様番号」と別メールでご案内する「パスワード」を入力してログインします。

③Web 口座振替受付サービスでの入力内容を確認して「次へ」を押します。

④口座振替を申込む金融機関を選択します。

⑤画面に表示された内容を入力します。

(入力内容は選択された金融機関によって異なります)

⑥入力内容確認画面で「金融機関へ」を押して、金融機関サイトへ移動し、

金融機関サイトの案内に従って、手続を進めてください。

※本メールに覚えのない場合、本メールを破棄してください。

※ご不明点や質問がございましたら、下記お問い合わせ窓口までご連絡ください。

経理課経理グループ(収入担当) 011-778-0232 受付時間 平日 8:30~17:15

-----

※このメールは送信専用のため、返信はできません。

お客様番号は、学籍番号欄に入力した数字6桁と読み替えてください。

## 【例】学籍番号「d12345a6」の場合 → 123456

メールが届くまで時間がかかる場合があります。また、2通同時に届かない場合もあります。 しばらく待ってもメールが届かない場合は迷惑メールに入っていないか確認の上、再度基 本情報入力を行ってください。

メールは info@nekonet.co.jp より送信されます。受信できるように設定してください。

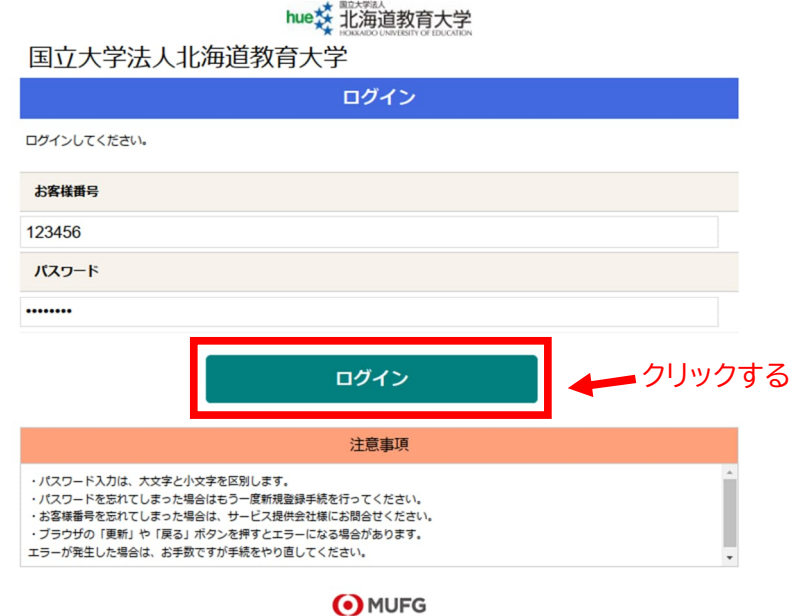

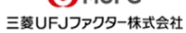

### 注意点

パスワードは、メールに記載されたものを入力します。

| 国立大子法人和        | <b>じ</b> 海連教育大子              |               |            |
|----------------|------------------------------|---------------|------------|
| お客様情報確認        |                              |               |            |
|                | お客様情報確認                      |               |            |
| 以下の情報に誤りがなければ、 | 『次へ』ボタンを押して、申込お手続きを開始してください。 |               |            |
| お客様番号          |                              |               |            |
|                |                              |               | 123456     |
| 契約者氏名          |                              |               |            |
|                |                              | 北海道           | 教育大学       |
| メールアドレス        |                              |               |            |
|                |                              | hokkyodai@hol | kyodai.com |
|                | 次へ                           |               | リックする      |
|                | 中止する                         |               |            |
|                | MUFG<br>三菱UFJファクター株式会社       |               |            |

お客様番号は、学籍番号欄に入力した数字6桁と読み替えてください。

【例】学籍番号「d12345a6」の場合 → 123456

契約者氏名は、学生氏名となります。

# hue this House bound the state of the state of the state

国立大学法人北海道教育大学

<u>お客様情報確認</u> 金融機関選択

| 金融機関選択                                               |
|------------------------------------------------------|
| ブラウザの「戻る」や「×」ボタンは使わないでください。<br>お手続きが正常に完了しない場合があります。 |
| ご利用になる金融機関を選択してください。                                 |
| <u>三菱UFJ銀行</u>                                       |
| みずほ銀行                                                |
| 三并住友銀行                                               |
| りそな銀行                                                |
| 埼玉りそな銀行                                              |

上記以外の金融機関をご利用になる場合、以下よりご利用の金融機関をお選びください。

JAバンク 農業協同組合はこちら

信用金庫はこちら

|    | 利用可能金融機関一覧 |
|----|------------|
| ア行 | +          |
| 力行 | +          |
| サ行 | +          |
| 夕行 | +          |
| ナ行 | +          |
| 八行 | +          |
| マ行 | +          |
| ተቭ | +          |
| ラ行 | +          |
| ワ行 | +          |
| 英字 | +          |
|    |            |

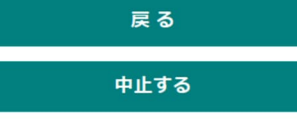

 MUFG 三菱UFJファクター株式会社

登録したい口座の銀行を選択してください。

### hue交北海道教育大学

#### 国立大学法人北海道教育大学

<u>お客様情報確認</u> <u>金融機関選択</u> 口座情報入力 口座情報入力 ▲ ブラウザの「戻る」や「×」ボタンは使わないでください。 お手続きが正常に完了しない場合があります。 お引落口座の情報を入力し、『次へ』ボタンを押してください。以下の入力項目については、キャッシュカードまたは通帳をご参照くだ さい。 金融機関名 ゆうちょ銀行 口座名義人 セイ 例)コウザ XT 例)タロウ 次ページで入力内容をご確認後、 ゆうちょ銀行サイトに遷移します。 画面指示に従ってお手続きをお願いいたします。 ゆうちょ銀行 の お手続きに必要な項目 通常貯金口座のキャッシュカードを 保有している個人のお客さま ·口座記号·番号 記号・番号は以下の数字を入力してください。 24 1960 12345671 5522 TVF 907 記号番号は2~4桁を入力します。 番号は未尾「1」を除く すべてを入力してください ·生年月日 ・キャッシュカード暗証番号 ・電話番号(※ゆうちょ口座に登録している番号) \*46百日1日、「(※ ゆうちよ日産に変担している書で ご利用可能時間:0時5分~23時55分 (1/1および1/4はの時15分~23時55分 (1/1および1/4はの時15分~23時55分 (1-4:7:10月の最終火曜日1時~6時は休止) ※時間が変更となる場合がありますので、金融機関に ご確認だださい。 クリックする 次へ 戻る 中止する MUFG

三菱UFJファクター株式会社

### 注意点

ここでは、登録する口座の「口座名義人」の氏名を入力してください。

| 国立大学法人北海道教育大学                                                                           |
|-----------------------------------------------------------------------------------------|
| お客様情報確認<br>金融機関選択<br>口座情報入力<br>金融機関連移                                                   |
| 金融機関でお手続きを進めてください                                                                       |
| 各金融機関のお申し込みページでは、「通知」「送信」「収納機関に戻る」など最終ページに表示されるボタンを必ず押下して<br>ください。お手続きが正常に完了しない場合があります。 |
| 以下の内容でよろしければ、『金融機関へ』ボタンを押して、金融機関のお申込画面に進んでください。                                         |
| お客様番号                                                                                   |
| 123456                                                                                  |
| 契約者氏名                                                                                   |
| 北海道 教育大学                                                                                |
| メールアドレス                                                                                 |
| hokkyodai@hokkyodai.com                                                                 |
| 金融機関名                                                                                   |
| ゆうちょ銀行                                                                                  |
| 口座名義人                                                                                   |
| ホッカイドウ キョウイクダイガク                                                                        |
| これより先は、ゆうちょ銀行サイトへ遷移します。                                                                 |
| 金融機関へ                                                                                   |
| 戻る                                                                                      |
| 中止する                                                                                    |
| <ul> <li>MUFG</li> <li>三菱UFJファクター株式会社</li> </ul>                                        |

hue X 北海道教育大学

### 注意点

この先は、各金融機関によってページが異なります。ページ内の指示に従って手続きを進めてください。

各金融機関のお申込画面での不明点は、各金融機関へお問い合わせ願います。